Association loi 1901 Siège Ballan-Miré Ateller Informatique Vidéo Multimédia

## on en streaming avec Goldwave et Windows 7 Son en streaming avec Goldwave et Windows 7

## Problème

Enregistrer du son en streaming depuis Internet, sur une radio, un site de musique, les sites diffusant des podcasts. N'ayant plus Vista je n'ai pas pu le tester. Gérard s'en chargera

## Activation du mixage stéréo

Ouvrez le panneau de configuration affichage classique et sélectionner l'icône son. Sélectionnez l'onglet Enregistrement. Cliquez bouton droit dans la fenêtre. Demandez l'affichage des périphériques désactivés. Sélectionnez Mixage stéréo et activez le.

|   | Volume auxiliaire<br>Creative AudioPCI (ES1371,ES1373) (WDM)<br>Non disponible |
|---|--------------------------------------------------------------------------------|
| Ĩ | Microphone<br>Realtek High Definition Audio<br>Prêt                            |
|   | CD audio<br>Realtek High Definition Audio<br>Désactivé                         |
|   | Entrée ligne<br>Realtek High Definition Audio<br>Non connecté                  |
|   | Mixage stéréo<br>Realtek High Definition Audio<br>Prêt                         |

## Goldwave et le son en streaming sur Internet

Ouvrez Goldwave. Menu Options Control Properties, Onglet Device

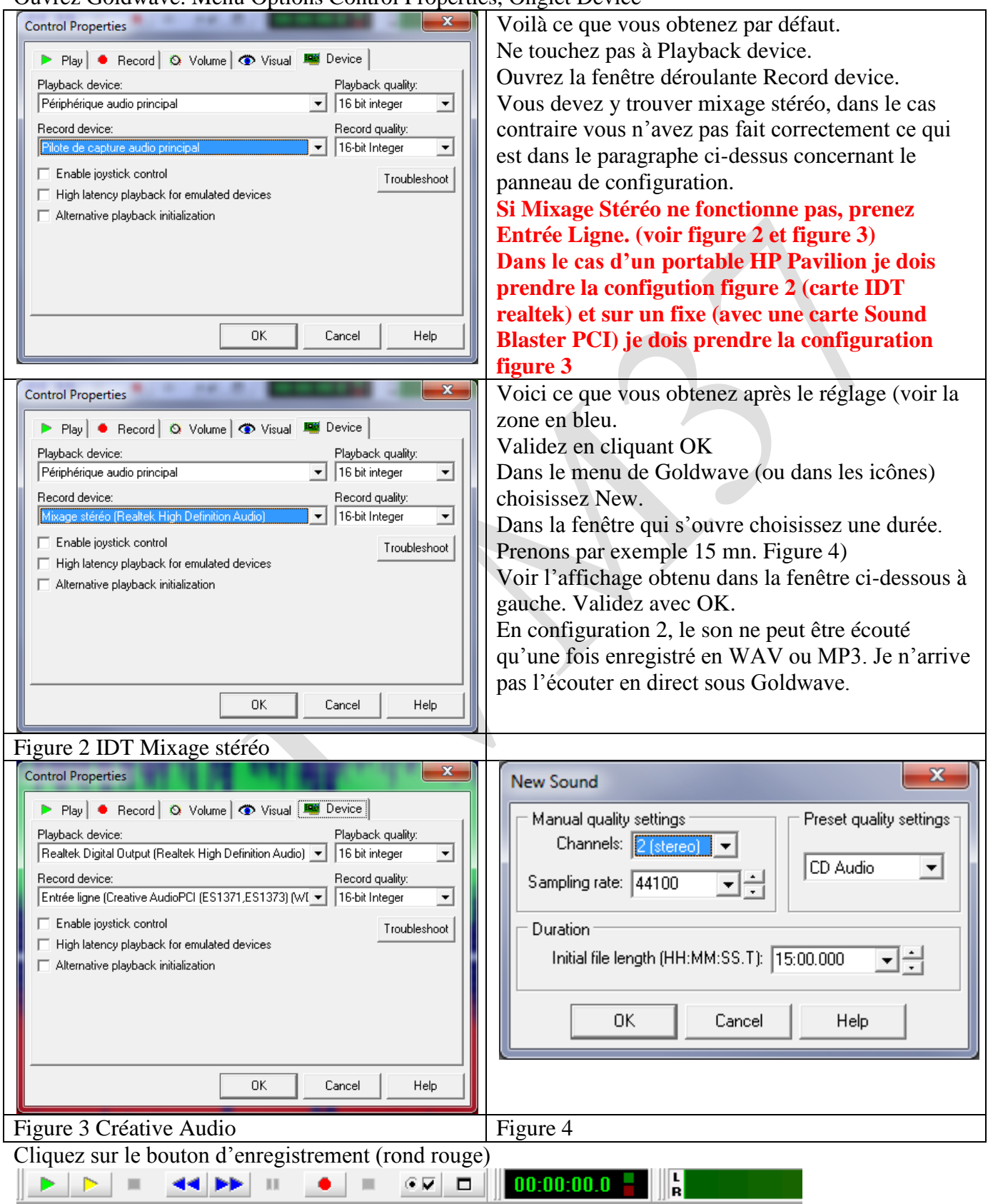

Enregistrez le morceau obtenu au format WAW ou au format MP3. Si le MP3 ne fonctionne pas, ajouter la DLL suivante dans le répertoire C:\Programme\Goldwave : lame\_enc.dll que vous trouverez sur Internet